## HOW TO SUBMIT AN ACC APPLICATION

1. Go to imcmanagement.net

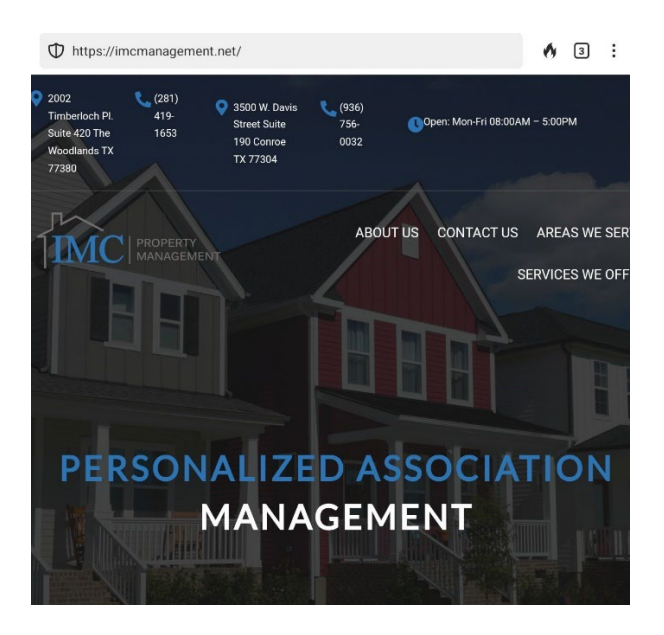

2. Click on "Homeowner Portal" at the bottom of the screen.

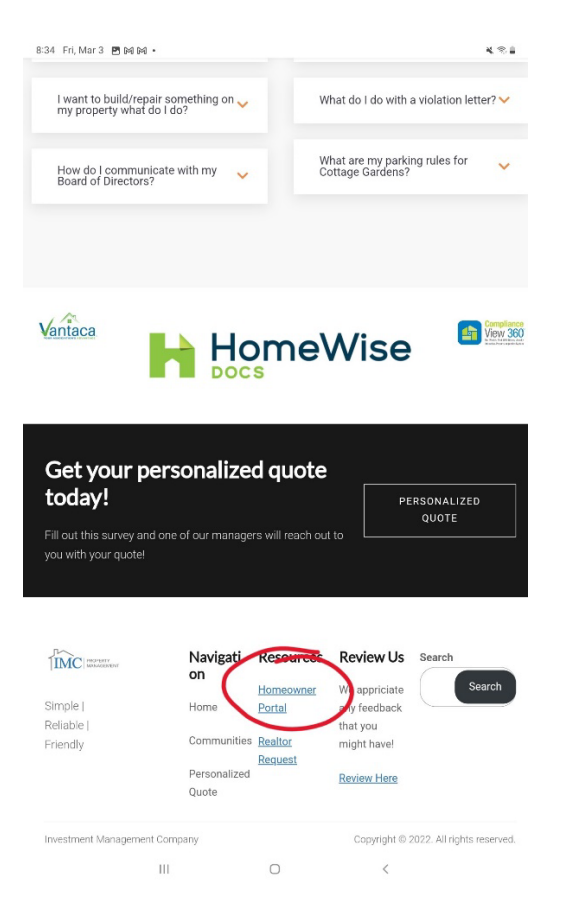

3. Fill in the blanks to sign up for an account if you have not already done so. If you already have an account, click "Log in".

|                                                                                                    | icmanagement.                                                                                                    | net/Home                                                    | v2/Registra                                   | ion                                         |                                                        | ø                     |
|----------------------------------------------------------------------------------------------------|----------------------------------------------------------------------------------------------------|-------------------------------------------------------------|-----------------------------------------------|---------------------------------------------|--------------------------------------------------------|-----------------------|
|                                                                                                    |                                                                                                    |                                                             |                                               |                                             |                                                        |                       |
| юме саleм<br>Sign Up                                                                                                    |                                                                                                    | MENTS                                                       | FAQS HE                                       | LP                                          |                                                        |                       |
| Imail                                                                                                    |                                                                                                    |                                                             |                                               |                                             |                                                        |                       |
| Phone                                                                                                    |                                                                                                    |                                                             |                                               |                                             |                                                        |                       |
| Password                                                                                                    |                                                                                                    |                                                             |                                               |                                             |                                                        |                       |
| Confirm Password                                                                                                    | Ð                                                                                                    |                                                             |                                               |                                             |                                                        |                       |
| I don't have a porta                                                                                                    | <u>al key or account i</u><br>gn Up                                                                                                   | number.                                                     |                                               |                                             |                                                        |                       |
| Welcom                                                                                                    | )<br>e Neigh                                                                                                    | bor!                                                        |                                               |                                             |                                                        |                       |
| On behalf of you<br>and enhanced si<br>website serves a                                                                                                    | ir Community, Il<br>ite for your Own<br>as an informatio<br>                                                                          | MC (The W<br>iers' Assoc<br>in resource                     | oodlands) is<br>iation. Our h<br>for your cor | excited to t<br>ope is that t<br>nmunity an | oring you a ne<br>this communit<br>d a resourcefu<br>< | w loo<br>ty<br>ul too |
|                                                                                                    | Submit                                                                                                    | a Ne                                                        | w Re                                          | quest                                       | .".                                                    |                       |
| ck on "S                                                                                                    | Subinit                                                                                                    | and                                                         |                                               |                                             |                                                        | -                     |
| ck on "S                                                                                                    | cmanagement.n                                                                                                    | et/Homeov                                                   | vner_v2/Own                                   | erDashboar                                  | - <b>-</b>                                             | C                     |
| ck on "S<br>https://portal.ime                                                                                                    | Cmanagement.n                                                                                                    | et/Homeov                                                   | vner_v2/Own                                   | erDashboar                                  |                                                        | e                     |
| ck on "S<br>https://portal.imu<br>E<br>Welcom<br>To rese                                                                                                    | me to your hon                                                                                                    | et/Homeov<br>neowner p<br>ord please                        | vner_v2/Own<br>ortal!<br>click here           | erDashboard                                 |                                                        | e                     |
| ck on "S<br>https://portal.ime<br>E<br>Welcom<br>To rese<br>Paymen                                                                                                    | me to your hon<br>et your passwo                                                                                                    | et/Homeov<br>neowner p                                      | ortal!                                        | erDashboar                                  |                                                        | e                     |
| veicon<br>To rese<br>Account                                                                                                    | me to your hon<br>et your passwo<br>its<br>BALANCE                                                                                    | neowner p                                                   | vner_v2/0wn<br>ortal!<br>click here           | erDashboard                                 | d                                                      | e                     |
| ck on "S<br>https://portal.ime<br>Welcom<br>To rese<br>Paymen<br>Account<br>\$0.00<br>UPCOMING                                                                                                  | me to your hon<br>et your passwo<br>its<br>BALANCE<br>G ASSESSME                                                                      | neowner p<br>neowner p                                      | vner_v2/Own                                   | erDashboard                                 | ake A Payment                                          | e                     |
| ck on "S<br>https://portal.imu<br>Welcom<br>To rese<br>Paymen<br>Account<br>\$0.00<br>UPCOMINU<br>Annual Mainte                                                                                 | me to your hon<br>et your passwo<br>it's<br>F BALANCE<br>G ASSESSME<br>mance Fees of \$44                                             | neowner p<br>ord please<br>NTS                              | ortal!<br>click here                          | erDashboar<br>M<br>1 for 23928 A            | ake A Payment                                          |                       |
| Ck on "S<br>https://portal.ime<br>Welcon<br>To rese<br>Paymen<br>Account<br>\$0.00<br>UPCOMING<br>Annual Mainte                                                                                 | The to your hon<br>at your passwo<br>It's<br>G ASSESSME<br>Inance Fees of \$44<br>SSUES                                               | et/Homeov<br>neowner p<br>rd please                         | ortal!<br>ortal!<br>on 01/01/2020             | erDashboard<br>M                            | ake A Payment                                          |                       |
| ck on "S<br>https://portal.imu<br>Welcom<br>To rese<br>Paymen<br>Account<br>\$0.00<br>UPCOMING<br>Annual Mainte<br>Open Is<br>Broadcast Em                                                      | me to your hon<br>et your passwo<br>it's<br>FBALANCE<br>G ASSESSME<br>mance Fees of \$4<br>SSUES<br>mail Message - Mer                | et/Homeov<br>neowner p<br>ord please<br>NTS<br>40.00 is due | ortal!<br>click here                          | M<br>I for 23928 A                          | ake A Payment                                          |                       |
| ck on "S<br>https://portal.imc<br>Welcon<br>To rese<br>Paymen<br>Account<br>\$0.00<br>UPCOMING<br>Annual Mainte<br>Open Is<br><u>Broadcast En</u><br>Dear Owner,                                | me to your hon<br>et your passwo<br>its<br>FBALANCE<br>G ASSESSME<br>G ASSESSME<br>SSUES<br>nail Message - Mer                        | et/Homeov<br>neowner p<br>ord please<br>NTS<br>50.00 is due | ortal!<br>click here                          | M for 23928 A                               | ake A Payment                                          |                       |
| ck on "S<br>https://portal.imc<br>weicon<br>To rese<br>Paymen<br>Account<br>\$0.00<br>UPCOMING<br>Annual Mainte<br>Open Is<br><u>Broadcast En</u><br>Dear Owner,<br>Please find th<br>Thank wui | re to your hon<br>et your passwo<br>its<br>F BALANCE<br>G ASSESSME<br>G ASSESSME<br>SSUES<br>nail Message - Mer<br>re attached Meetir | neowner p<br>neowner p<br>nrd please<br>NTS                 | ortall<br>click here<br>on 01/01/202          | M<br>I for 23928 A<br>upcoming me           | ake A Payment rrowhead Point eting!                    |                       |

ıy Vantaca. Copyright © 2023

4.

5. Click on "ARC Request". ARC is the same thing as ACC.

| =                                                    | 0 |
|------------------------------------------------------|---|
| My Items Submit a Request                            |   |
| Select the type of request you would like to submit: |   |
| Caenerar Res Post                                    |   |
| ARC Request                                          |   |
|                                                      |   |

6. Fill out the form. Click on "Upload ARC Form and Other Documents" to attach your documents. Then click "Submit Form".

| My Items                                                                                                    | Submit a Request                         |      |
|----------------------------------------------------------------------------------------------------|------------------------------------------|------|
| Select the ty                                                                                                    | /pe of request you would like to submit: |      |
| Gener                                                                                                    | al Request                               |      |
|                                                                                                    | Democrat                                 |      |
| • ARC                                                                                                    | Request                                  |      |
|                                                                                                    | ARC Req                                  | uest |
|                                                                                                    |                                          |      |
| ARC F                                                                                                    | orm.pdf                                  |      |
| Property                                                                                                    |                                          |      |
| 23928 Arro                                                                                                    | whead Point 🔹                            |      |
| Area of work                                                                                                    |                                          |      |
| (Choose ar                                                                                                    | i Item) 🔹                                |      |
| Subject                                                                                                    |                                          |      |
|                                                                                                    |                                          |      |
| Work to be d                                                                                                    | one:                                     |      |
|                                                                                                    |                                          |      |
|                                                                                                    |                                          |      |
|                                                                                                    |                                          |      |
|                                                                                                    |                                          |      |
|                                                                                                    |                                          |      |
| Estimated Pi                                                                                                    | oject Start Date                         |      |
| Estimated Pr                                                                                                    | oject Start Date                         |      |
| Estimated Pr<br>Estimated                                                                                                    | oject Start Date                         |      |
| Estimated Pr<br>Estimated                                                                                                    | oject Start Date                         |      |
| Estimated Pr<br>Estimated                                                                                                    | oject Start Date                         |      |
| Estimated Pr<br>Estimated                                                                                                    | roject Start Date                        |      |
| Estimated Pr<br>Estimated<br>Heload Ance<br>Select fil                                                                                                    | roject Start Date                        |      |
| Estimated Pr<br>Estimated<br>Lister Anco<br>Select fil<br>Submit Fo                                                                                                    | roject Start Date                        |      |
| Estimated Price Price Pr | roject Start Date                        |      |